# How to Edit a Check Number in Payroll Mate

Make sure you have the correct Company open inside Payroll Mate

### 1. Inside Payroll Mate Software, Click Checks from Shortcuts

| Example Company - Payroll Mate (2018) Eile Edit Tools Help, Order Checks and Supplies      |                               |                                                                                                    |  |  |  |  |
|--------------------------------------------------------------------------------------------|-------------------------------|----------------------------------------------------------------------------------------------------|--|--|--|--|
| i al New Val Edit i Delete Sprint Selected Check R Print Multiple Checks II Direct Deposit |                               |                                                                                                    |  |  |  |  |
| Checks                                                                                     |                               | Check Preview [04/16/2018] - Check # [8]                                                                                                    |  |  |  |  |
|                                                                                            | Arranged By: Date             | Check Summary for "Sally Tester"                                                                                                    |  |  |  |  |
| All Checks                                                                                 | 🛨 April                       | Pay Period:         From: 04/09/2018         To: 04/13/2018           Net Pay:         \$524.32                                                                                                    |  |  |  |  |
| O This Month                                                                               | 🖃 January                     | Income Details           Title:         Type:         Rate:         Oty.         Amount:         YTD:           Regular Hourly Pay         Per Hour         \$17,0000         \$680.00         \$4080.00 |  |  |  |  |
| ⊖ This Year                                                                                | 01/12/2018<br>Tester, Sally   | Overtime Hourly Pay         Per Hour         \$25,5000         \$0.00         \$0.00           Sick Pay Hourly         Per Hour         \$17,0000         \$0.00         \$0.00                          |  |  |  |  |
| 2018                                                                                       | 01/12/2018<br>Sample, Samuel  | Tax Details                                                                                                    |  |  |  |  |
|                                                                                            | 01/12/2018<br>Sample, Stuart  | Ittle:         Amount:         YTD:            Federal Income Tax         \$69.40         \$347.00           Social Security (Employee)         \$42.16         \$210.80                                 |  |  |  |  |
|                                                                                            | 01/12/2018<br>Tester, Tommy   | Medicare (Employee)         \$9.86         \$49.30           State Income Tax         \$33.66         \$168.30                                                                                           |  |  |  |  |
|                                                                                            | 01/19/2018<br>Sample, Samuel  | Local Income Tax \$0.00 \$0.00<br>State Disability Insurance (Employee) \$0.00                                                                                                    |  |  |  |  |
|                                                                                            | 01/19/2018<br>Sample, Stuart  | NY Disability \$0.60 \$3.00                                                                                                    |  |  |  |  |
|                                                                                            | 01/19/2018<br>Tester, Tommy   | Medicare (Employer) \$9.86 \$49.30                                                                                                    |  |  |  |  |
|                                                                                            | 01/26/2018<br>Sample, Samuel  | k Chasks 1                                                                                                    |  |  |  |  |
| Checks<br>Employees                                                                        | 01/26/2018<br>Sample, Stuart  |                                                                                                    |  |  |  |  |
| Forms                                                                                      | 01/26/2018<br>Tester, Tommy   |                                                                                                    |  |  |  |  |
| Reports<br>Company                                                                         | . 01/26/2018<br>Tester, Sally |                                                                                                    |  |  |  |  |
| 1099 & Vendor                                                                              | 01/19/2018<br>Tester, Sally   |                                                                                                    |  |  |  |  |
| Tutorials<br>*                                                                             |                               |                                                                                                    |  |  |  |  |

#### 2. Select check to edit

#### 3. Verify check number

4. Click Edit (from second menu bar)

| 😼 Example Company - Payroll Mate (                                     | Select chec                  | k to edit                                                        | 2 1            | /orify_chock #                  |                                   |  |  |
|------------------------------------------------------------------------|------------------------------|------------------------------------------------------------------|----------------|---------------------------------|-----------------------------------|--|--|
| : <u>F</u> ile <u>E</u> dit <u>T</u> ools <u>H</u> elp <u>O</u> rderCh | Select check to eart         |                                                                  | 2              | /егиу спеск н                   | 5                                 |  |  |
| 🗧 🖾 New 🕜 Edit 🗑 Delete 😚 Print S                                      | t Multiple Checks  😫 [       | Direct Deposit                                                   |                | -                               |                                   |  |  |
| Checks                                                                 |                              | Check Previe                                                     | ew [01/12/2    | 2018] - Ch                      | eck # [1]                         |  |  |
| Arranged By                                                            | : Date                       | Check Summary for                                                | "Sally Tester" |                                 |                                   |  |  |
| All Checks     Janua                                                   | агу                          | Pay Period: From: 01/08/2018 To: 01/12/2018<br>Net Pay: \$680.00 |                |                                 |                                   |  |  |
| O This Month 01/12/                                                    | /2018                        | Income Details                                                   |                |                                 |                                   |  |  |
| O This Quarter Tester                                                  | r, Sally                     | Title:<br>Regular Hourly Pay                                     | Per Hour \$17. | <u>e: Qty.</u><br>.0000 40.0000 | Amount: YTD:<br>\$680.00 \$680.00 |  |  |
| ⊖ This Year 01/12/<br>Sampl                                            | /2018<br>le, Samuel          |                                                                  |                |                                 |                                   |  |  |
| 01/12/<br>Sampl                                                        | 01/12/2018<br>Sample, Stuart | Tax Details                                                      |                |                                 |                                   |  |  |
| 01/12//<br>Tester                                                      | 2018<br>r, Tommy             |                                                                  |                |                                 |                                   |  |  |
| Click Edit (from second menu bar)                                      |                              | 4                                                                |                |                                 |                                   |  |  |
| 2018                                                                   |                              |                                                                  |                |                                 |                                   |  |  |
|                                                                        |                              | Deduction Details                                                |                |                                 |                                   |  |  |

5. Click Yes to continue if ONLY editing check number

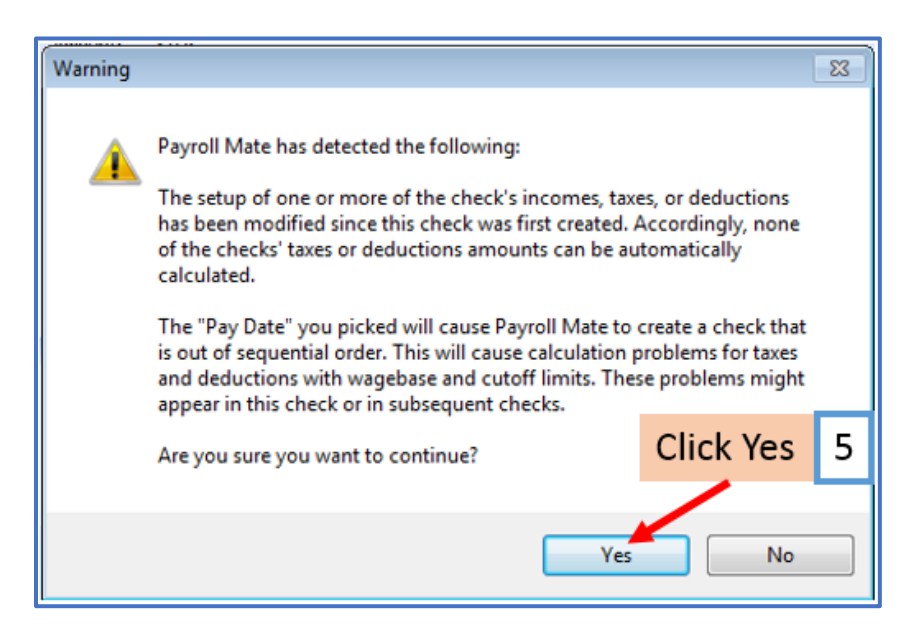

# 6. Type in correct check number

## 7. Click OK

| General Information                                                  | Туре со                                       | prrect                    | check #                          | 6                                                    | cy: Weekly (52 Pa                          | y Periods) |                                 |                                     | ×                 |
|----------------------------------------------------------------------|-----------------------------------------------|---------------------------|----------------------------------|------------------------------------------------------|--------------------------------------------|------------|---------------------------------|-------------------------------------|-------------------|
| Employee: Tester, S                                                  | ally                                          |                           |                                  |                                                      | Begin Date:                                | January    | 08, 2018                        |                                     | ecalculate        |
| Check #:                                                             | Pay                                           | Date: 01/12               | /2018                            |                                                      | End Date:                                  | January    | 12, 2018                        |                                     |                   |
| Income Details Vacation / Sick Hours                                 |                                               |                           |                                  |                                                      |                                            |            |                                 |                                     |                   |
| Income:                                                              | Rate:                                         | Type:                     | Quantity:                        | Amount:                                              | YTD:                                       |            |                                 | Amount:                             | YTD:              |
| Regular Hourly Pay                                                   | 17.0000                                       | Per Hour                  | 40.0000                          | 680.00                                               | 680.00                                     |            | Vac. hours earned               | 0.00                                | 0.00              |
|                                                                      |                                               |                           |                                  |                                                      |                                            |            | Vac. hours used                 | 0.00                                | 0.00              |
|                                                                      |                                               |                           |                                  |                                                      |                                            |            | Sick hours earned               | 0.00                                | 0.00              |
|                                                                      |                                               |                           |                                  |                                                      |                                            |            | Sick hours used                 | 0.00                                | 0.00              |
| Tax Details                                                          |                                               |                           |                                  |                                                      | Deduction Detai                            | ls         |                                 |                                     |                   |
|                                                                      |                                               |                           |                                  |                                                      |                                            |            |                                 |                                     |                   |
| Click                                                                | OK 7                                          |                           |                                  |                                                      |                                            |            |                                 |                                     |                   |
| Click                                                                | OK 7                                          |                           | Check Summ                       | nary                                                 |                                            |            |                                 |                                     |                   |
| Click<br>Other Optional Det<br>Hours Worked                          | OK 7<br>ils<br><u>Amount:</u><br>0.00         | <u>YTD:</u><br>.00        | Check Summ                       | nary<br><u>Total In</u><br>680.00                    | comes: Total<br>0.00                       | Taxes:     | Total Deduction<br>0.00         | <u>15: Net F</u><br>680.0           | ' <u>ay:</u><br>0 |
| Click<br>Other Optional Deta<br>Hours Worked<br>Weeks Worked         | OK 7<br>ils<br><u>Amount:</u><br>0.00<br>0.00 | <u>YTD:</u><br>.00<br>.00 | Check Summ<br>This Check<br>YTD: | nary<br><u>Total In</u><br><u>5</u> 680.00<br>680.00 | <u>comes:</u> <u>Total</u><br>0.00<br>0.00 | Taxes:     | Total Deduction<br>0.00<br>0.00 | n <u>s: Net F</u><br>680.0<br>680.0 | 2 <u>av:</u><br>0 |
| Click<br>Other Optional Det<br>Hours Worked<br>Weeks Worked<br>MEMO: | OK 7<br>ils<br><u>Amount:</u><br>0.00<br>0.00 | <u>YTD:</u><br>.00<br>.00 | Check Summ<br>This Check<br>YTD: | Total In<br>680.00<br>680.00                         | <u>comes:</u> <u>Total</u><br>0.00<br>0.00 | Taxes:     | Total Deduction<br>0.00<br>0.00 | <u>ns: Net F</u><br>680.0<br>680.0  | ° <u>av:</u><br>0 |

# 8. Verify Edited check number

| Example Compar      | ny - Payroll Mate (2018)<br><u>H</u> elp <u>O</u> rder Checks and Supplies | Edited check # 8                                                 |  |  |  |  |  |
|---------------------|----------------------------------------------------------------------------|------------------------------------------------------------------|--|--|--|--|--|
| 🚦 🜌 New 🏼 🖉 Edit  🗎 | Delete 😏 Print Selected Check 🕃 P                                          | rint Multiple Checks 🔛 Direct Deposit                            |  |  |  |  |  |
| Checks              |                                                                            | Check Preview [01/12/2018] - Check # [10]                        |  |  |  |  |  |
| ñ.                  | Arranged By: Date                                                          | Check Summary for "Sally Tester"                                 |  |  |  |  |  |
| All Checks          | January                                                                    | Pay Period: From: 01/08/2018 To: 01/12/2018<br>Net Pay: \$680.00 |  |  |  |  |  |
| O This Month        | 01/12/2018<br>Tester, Sally<br>01/12/2018<br>Sample, Samuel                | Income Details                                                   |  |  |  |  |  |
| O This Quarter      |                                                                            | Title: Type: Rate: Oty. Amount: YTD:                             |  |  |  |  |  |
| O This Year         |                                                                            | Regular Houriy Pay Per Hour \$17.0000 40.0000 \$680.00 \$680.00  |  |  |  |  |  |